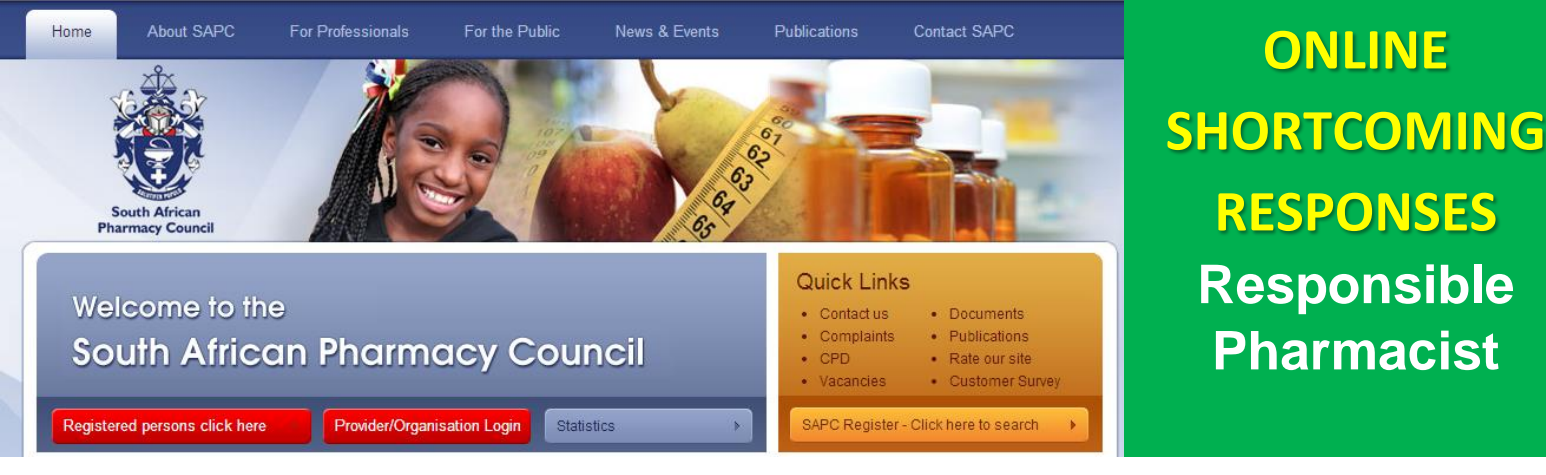

## **INITIAL RESPONSE (1st Response after receiving shortcoming letter)**

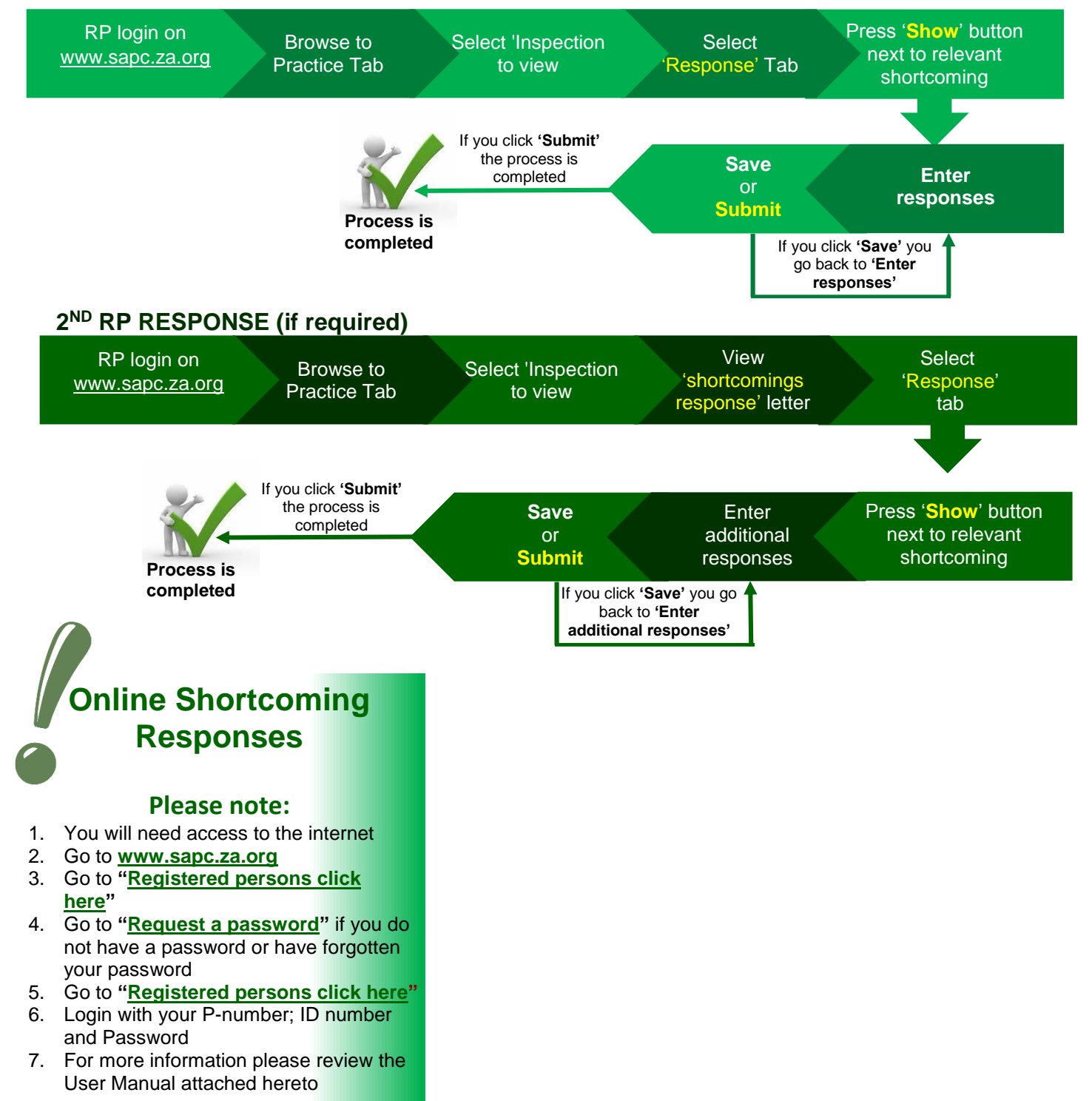